## 2022年6月9日リリース Mist 新機能のご紹介

ジュニパーネットワークス株式会社

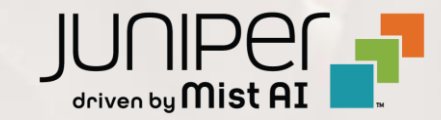

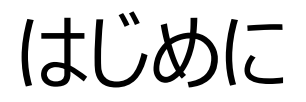

#### ◆ 本ドキュメントは以下のリリースノートを抄訳したものです

https://www.mist.com/documentation/June-9th-2022-updates/

◆ 本ドキュメントは2022年6月時点のMist cloudのGUIを使用しております

◆ 実際の画面と表示が異なる場合がございます

◆ 内容について不明な点、ご質問等がございましたら担当営業までお問い合わせください

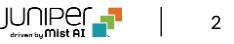

## 本リリースで追加された機能一覧

#### **Simplified Operation**

- APヘルスSLE
- MSP階級の導入
- インベントリ管理ページの改善
- アクセスポイントのリスト表示の改善
- サブスクリプションバナーの改善
- ゲストポータルアクセスで利用できるSMSプロバイダの追加

#### Marvis

- Marvis Actionと連動したアラートの詳細
- アノマリー(異常)の詳細ページのサーバ情報の表示
- Marvisクエリー言語検索の改善
- 対話インタフェースアシスタント機能の改善

© 2022 Juniper Networks

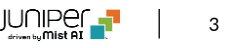

## 本リリースで追加された機能一覧(続き)

#### Wired Assurance

- オン・デマンド スナップショット
- EVPNの表示内容の改善
- 複数VLANの表示
- QFX10kのサポート

#### WAN Assurance

- SRXのアップグレードおよびスナップショット
- SSRのテストツールサポート
- SSRデバイス向けカスタムアプリSLE

#### Mist Edge

- SLEビューにMist Edgeの詳細情報を追加
- Mist Edgeイベント

© 2022 Juniper Networks

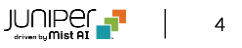

## **Simplified Operation**

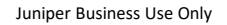

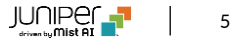

#### APヘルスSLE

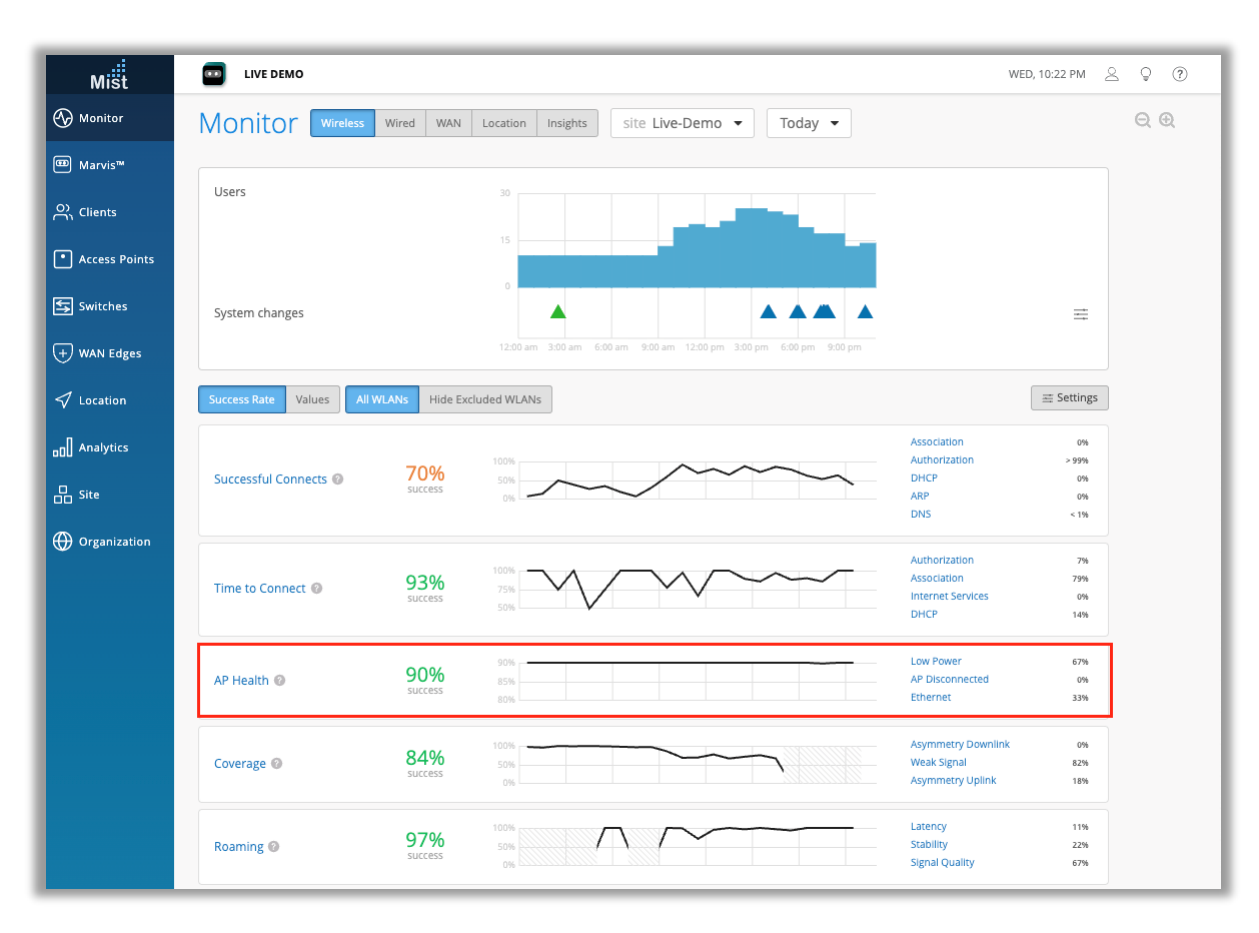

- これまでの「APアップタイムSLE」を「APヘルスSLE]に変更し、関連する 分類子およびサブ分類子にも新しいメトリックが追加されました
- 注: APIの新しいSLEメトリック名は「ap-health」であることに注意してください。古いSLEメトリック名「ap-availability」は、将来のリリースで廃止される予定です

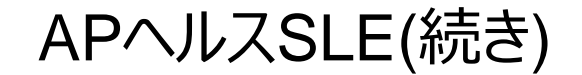

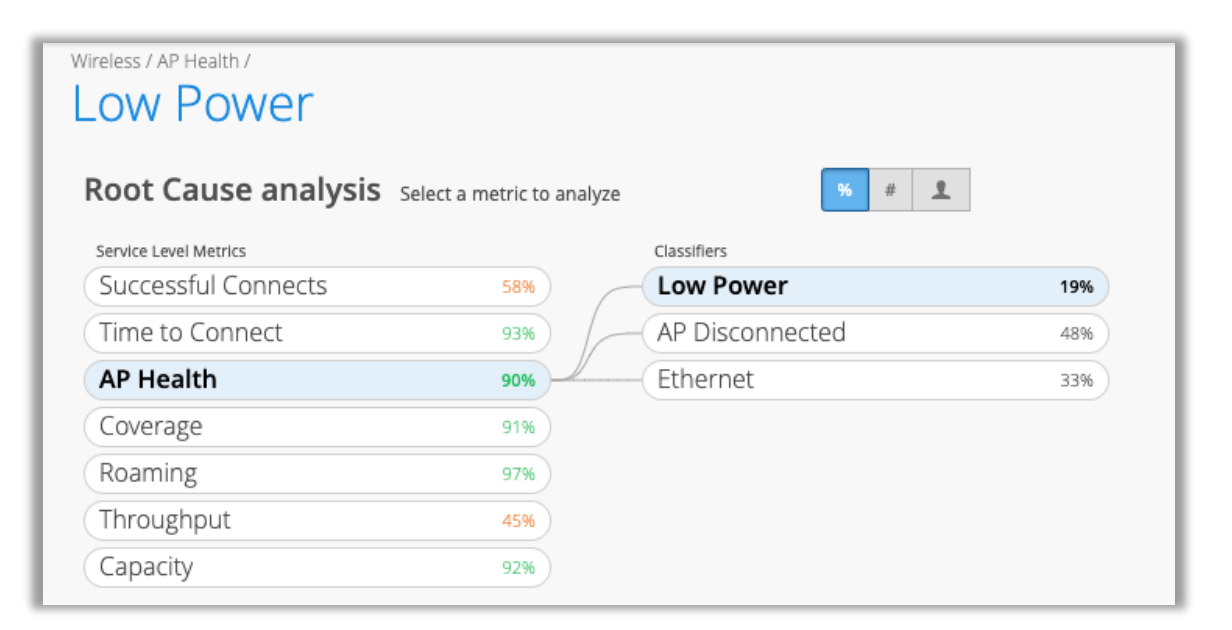

• 左の図は分類子「低電力状態」を表示しています

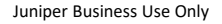

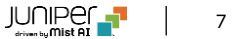

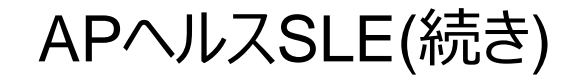

| AP Disconnecte        | ed                      |                 | site Live-Der                                        | no 🔻 🛛 Last 7 Da   |
|-----------------------|-------------------------|-----------------|------------------------------------------------------|--------------------|
| Root Cause analysis   | elect a metric to analy | ze 🧏 # 👤        |                                                      |                    |
| Service Level Metrics |                         | Classifiers     | Sub-Classifiers                                      |                    |
| Successful Connects   | 58%                     | Low Power       | 19% Switch Down                                      | 48%                |
| Time to Connect       | 93%                     | AP Disconnected | 48% Site Down                                        | 0%                 |
| AP Health             | 90%                     | Ethernet        | 33% AP Reboot                                        | < 1%               |
| Coverage              | 91%                     |                 | AP Unreachable                                       | 52%                |
| Roaming               | 97%                     |                 |                                                      |                    |
| Throughput            | 45%                     |                 | AP Unreachable                                       |                    |
| Capacity              | 92%                     |                 | AP Unreachable contributed to failed AP Disconnected | d 52% of the time. |
|                       |                         |                 | The total value for AP Unreachable was 2.8 k minutes | •                  |

- 左の図は分類子「APの切断」とその下のサブ分類子を表示しています
- ・ サブ分類子の種類は以下のとおりです
  - AP到達不能
  - サイトダウン
  - スイッチダウン
  - APの再起動

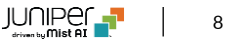

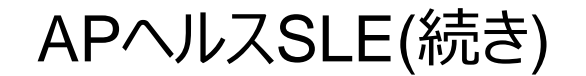

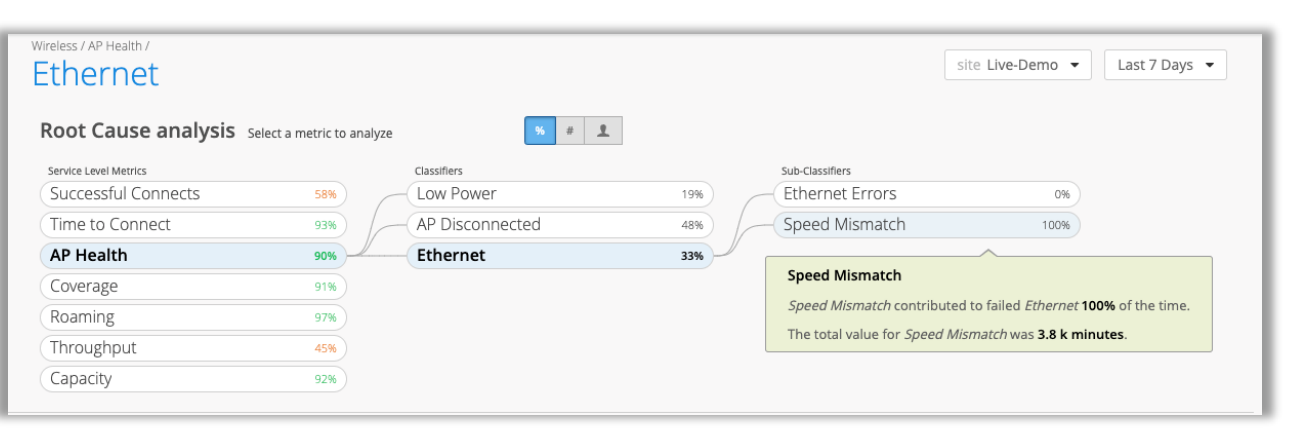

- 左の図は分類子「イーサネット」とその下のサブ分類子を表示しています
- ・ サブ分類子の種類は以下のとおりです
  - 速度の不一致
  - イーサネットエラー

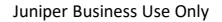

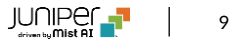

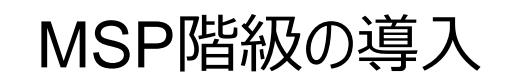

| Mist         | TEST_MSP_DELETE |                                   |                        |                        |                        |                                   |                                       | 6                                      | s () ()          |
|--------------|-----------------|-----------------------------------|------------------------|------------------------|------------------------|-----------------------------------|---------------------------------------|----------------------------------------|------------------|
| Organization | Organizat       | tions                             |                        |                        |                        |                                   | Create Org                            | ganization                             | er Subscriptions |
| : MSP        |                 |                                   | DEVICE INVENTO         | RY                     |                        | SUBSCRIPTIONS                     |                                       |                                        |                  |
|              | 0               | 0                                 | APs                    | Switches               | WAN Edges              | Orgs with Active<br>Subscriptions | Orgs with<br>Expired<br>Subscriptions | Orgs with<br>Exceeded<br>Subscriptions |                  |
|              | Organizations   | Active Sites<br>(Devices Claimed) | <b>0</b><br>/ 0 in use | <b>0</b><br>/ 0 in use | <b>0</b><br>/ 0 in use | 0                                 | 0                                     | 0                                      |                  |
|              | Filter          | ٩                                 |                        |                        |                        |                                   |                                       |                                        | < 0-0 of 0 >     |
|              | Organization    |                                   | Active Sites           | APs S                  | witches WAN Edg        | e Labels                          | Created S                             | ubscription Status                     |                  |
|              |                 |                                   |                        |                        |                        |                                   |                                       |                                        |                  |
|              |                 |                                   |                        | No o                   | organizations for      | und                               |                                       |                                        |                  |
|              |                 |                                   |                        |                        | Create Organization    |                                   |                                       |                                        |                  |
|              |                 |                                   |                        |                        |                        |                                   |                                       |                                        |                  |
|              |                 |                                   |                        |                        |                        |                                   |                                       |                                        |                  |

#### 「サービスレベル」タブがない「ベーシックレベル」のMSPの例

#### すべてが閲覧可能な「アドバンスレベル」のMSPの例

| MIST CSQA MSP                                   |              |                   |                      |                    |                       |          |         |            |          |              |                  | ≗ ♀                |
|-------------------------------------------------|--------------|-------------------|----------------------|--------------------|-----------------------|----------|---------|------------|----------|--------------|------------------|--------------------|
| Organizations Inventory Service Levels          | The table    | below shows SLE r | netrics withir       | n the last 7 da    | iys                   |          |         |            |          | Create C     | Prganization Tra | nsfer Subscript    |
| Filter Q,                                       |              |                   |                      |                    |                       |          |         |            |          |              |                  | < 1-12 of 1        |
|                                                 |              |                   | WIRELESS             | s 🔇                |                       |          |         |            |          |              | WIRED 🕥          | wan 🕥              |
| Organization 12                                 | Active Sites | Marvis Actions    | Overall<br>Service 余 | Time to<br>Connect | Successful<br>Connect | Coverage | Roaming | Throughput | Capacity | AP<br>Health | Overall Service  | Overall<br>Service |
| SimulatedQATestbedProduction >                  | 1            | 0                 | 78%                  | 67%                | 82%                   | 91%      | 100%    | 0%         | 100%     | 100%         |                  | -                  |
| [MIST CSQA]-THE TRUE Mist Office [PRODUCTION] > | 14           | 11                | 80%                  | 86%                | 89%                   | 100%     | 75%     | 64%        | 100%     | 46%          |                  |                    |
| [MIST CSQA] Cupertino Lab - PRODUCTION >        | 3            | 1                 | 82%                  | 100%               | 100%                  | 100%     | 100%    | 0%         | 71%      | 100%         | -                | -                  |
| [MIST CSQA] - Dual 5G >                         | 1            | 1                 | 100%                 |                    | -                     | -        | -       | -          |          | 100%         | -                | -                  |
| CSQA - Amazon - Custom Bucket >                 | 0            | 0                 |                      |                    |                       |          |         |            |          |              |                  | -                  |
| CSQA - Google - Auto-Provisioning >             | 0            | 0                 |                      |                    | -                     | -        |         | -          |          |              | -                | -                  |
| CSQA - Mist - Alarms >                          | 0            | 0                 | -                    |                    | -                     | -        | -       | -          |          |              | -                | -                  |
| CSQA - Mist - Location Testbed >                | 1            | 0                 |                      |                    | -                     | -        | -       | -          |          |              | -                | -                  |
| CSQA - Mist - Marvis Action Dashboard >         | 0            | 0                 |                      |                    |                       |          |         |            |          |              |                  |                    |
| CSQA - Mist - Site Variables >                  | 0            | 0                 |                      |                    | -                     |          |         |            | -        |              |                  | -                  |
| CSQA - Mist - SSO >                             | 0            | 0                 | -                    |                    | -                     | -        |         | -          | -        |              | -                | -                  |
| CSC                                             | 0            | 0                 |                      |                    |                       |          |         | -          |          |              |                  |                    |

- MSPダッシュボードがアップデートされ、「ベース」「アドバンスド」という異なるMSP階級に対応しました
- 「サービスレベル」タブは、プレビューとして一時的にすべての「ベース」 MSPに提供されていましたが、現在は「アドバンスド」MSPのみに制限されています
- 今後のリリースでは、MSPからのサポートチケット管理など、「アドバンスド」MSP層向けのサポートを追加する予定です

インベントリ管理ページの改善

| Mist          | LIVE DEMO          |                      |                        |               |             |                                 | WED           | , 11:08 PM 🛆 🖓 🥐 |
|---------------|--------------------|----------------------|------------------------|---------------|-------------|---------------------------------|---------------|------------------|
| 🚱 Monitor     | Inventory          | Access Points Switch | es WAN Edges Mist Edge | s org (Entire | e Org) 🔻    |                                 |               | Claim APs 🗘      |
| 🎟 Marvis™     | Filter             | ٩                    |                        |               |             |                                 |               |                  |
| 은, Clients    |                    |                      |                        |               |             |                                 |               | < 1-23 of 23 >   |
|               | Status             | Nam                  | e I                    | AC Address    | Model       | Site                            | Serial Number | sku              |
| Access Points | 🗌 📔 Conne          | cted Bos             | tonHQ-AP6F             | f             | AP41        | 3.Saltlake                      | A005019020303 | AP41-US          |
| Switches      |                    | WAN BETA             |                        |               | AP12        | Remote-WFH-USA                  | A15172002001F | AP12-US          |
|               | Administrators     | Applications         | Campus Fabric          | Config Temp   | alates AP45 | Live-Demo                       | A1637210200B5 | AP45-US          |
| + WAN Edges   | Audit Logs         | Networks             | Switch Templates       | Device Profi  | les AP41    | Remote_Demo_Site(do not delete) | 100131702012F | AP41-US          |
| 🗹 Location    |                    | Overlays             |                        | Labels        | AP32        | Live-Demo                       | A120420020071 | AP32-US          |
| n Analytics   | Mobile SDK         | WAN Edge Template    | s                      | Mist Edges    | AP32        | Live-Demo                       | A12042002005E | AP32-US          |
|               | Settings           |                      |                        | Mist Tunnel   | AP41E       | Remote_Demo_Site(do not delete) | 1010616010017 | AP41E-US         |
| G Site        | Site Configuration |                      |                        | Pre-shared I  | Keys AP21   | Live-Demo                       | 10203180304D5 | AP21-US          |
| Organization  | Subscriptions      |                      |                        | RF Template   | s AP41      | Live-Demo                       | 1000418020443 | AP41-US          |
|               | Conne              | cted LD_             | MCB_AP                 | y             | AP41        | Live-Demo                       | 10025180200C6 | AP41-US          |
|               | 🗌 📔 Conne          | cted LD_             | EBC                    | ;             | AP41        | Live-Demo                       | 10012170200D7 | AP41-US          |
|               | Conne              | cted Dee             | yo AP 2                | c             | AP41        | Remote_Demo_Site(do not delete) | A00121902118F | AP41-US          |
|               | Discor             | nnected Dee          | yo AP 3                | e             | AP41        | Remote_Demo_Site(do not delete) | 1000418020437 | AP41-US          |
|               | 🗌 📔 Conne          | cted LD_             | RS_Support             | :             | AP41        | Live-Demo                       | 100261802007D | AP41-US          |

- インベントリ登録されたデバイスのうち、サイトにアサインされているデバイ スをクリックしてデバイスの詳細な情報を表示するページへ移動すること ができるようになりました
- Organization > Inventoryを選択するとインベントリページを表示 できます

アクセスポイントのリスト表示の改善

| Mišt                           | <b>.</b> | MIST CSQA] CUPERTINO LAB - STA | GING                     |             |               |                |          |                       |                     |             |                 |               |                 | WED, 11        | :23 PM      | 2 0      |
|--------------------------------|----------|--------------------------------|--------------------------|-------------|---------------|----------------|----------|-----------------------|---------------------|-------------|-----------------|---------------|-----------------|----------------|-------------|----------|
| Monitor                        | 6 A      | ccess Points                   | site NOC-Staging 💌       |             |               |                |          |                       |                     |             |                 | Inven         | tory Create Win | eless Networks | Claim APs   | ≡ ¢      |
| 🕮 Marvis™                      |          |                                |                          |             |               | 6              |          | 6 4                   | 2                   |             |                 |               |                 |                |             |          |
| Clients                        |          |                                |                          |             | _             | Access Point   | ts Wirel | ess Clients AP41      | 1 AP43              | _           |                 |               |                 |                |             |          |
| • Access Points                |          |                                |                          |             | 50% C         | onnection Stat | us 10    | 0% VLANs 10           | 0% Version Complia  | ance        |                 |               |                 |                |             |          |
| Switches                       | Filter   | ٩                              |                          |             |               |                |          |                       |                     |             |                 |               |                 |                |             |          |
| + WAN Edges                    |          |                                |                          |             |               |                |          |                       |                     |             |                 |               |                 |                | < 14        | 5 of 6 > |
| 4                              |          | Status                         | Name                     | MAC Address | Site          | Version        | Model    | IP Address            | External IP Address | No. Clients | 2.4 GHz Clients | 5 GHz Clients | Netmask         | Netmask v6     | Uptime      | Labels   |
| <pre><pre>Location</pre></pre> |          | 🔆 🎦 Disconnected               | AP43_2                   | ŝ           | 5 NOC-Staging | 0.10.24070     | AP43     | 192.168.1.169         | 98.37.124.8         |             | 0               | 0             | 255.255.255.0   | /64            | 0           |          |
| D Analytics                    |          | Connected                      | AP43_1                   | 5           | 3 NOC-Staging | 0.10.24070     | AP43     | 192.168.1.176         | 98.37.124.8         | 2           | 1               | 1             | 255.255.255.0   | /64            | 41d 11h 47m |          |
|                                |          | Invalid configuration          | AP41_bottom              | 5           | NOC-Staging   | 0.10.24070     | AP41     | 10.2.18.255           | 99.0.86.164         |             | 0               | 0             | 255.255.192.0   | /64            | 0           |          |
| oo <sup>Site</sup>             |          | Connected                      | JonDesk                  | 5           | NOC-Staging   | 0.10.24070     | AP41     | 10.2.17.141           | 99.0.86.164         | 2           | 0               | 2             | 255.255.192.0   | /64            | 22h 35m     |          |
| Organization                   |          | 🔆 🎦 Disconnected               | AP41_top                 | 5           | NOC-Staging   | 0.5.17562      | AP41     | 10.2.20.131           | 99.0.86.164         |             | 0               | 0             | 255.255.192.0   | /64            | 0           |          |
|                                |          | Connected                      | Office NOC AP41 (glossy) | 5           | 7 NOC-Staging | 0.10.24070     | AP41     | 10.2.19.100           | 99.0.86.164         | 0           | 0               | 0             | 255.255.192.0   | /64            | 13d 13h 37m |          |
|                                | _        |                                |                          |             |               |                |          |                       |                     |             |                 |               |                 |                |             |          |
|                                |          |                                |                          |             | A             | ssign APs t    | the s    | ite from the <b>I</b> | nventory Page       |             |                 |               |                 |                |             |          |
|                                |          |                                |                          |             |               |                |          |                       |                     |             |                 |               |                 |                |             |          |

| Status               |                        |
|----------------------|------------------------|
| Status               | Connected              |
| DHCP Server          | 10.2.1.1               |
| IP Address (vlan1)   | 10.2.17.141/18,fe80:0: |
| Netmask / Netmask v6 | 255.255.192.0/64       |
| Gateway              | 10.2.1.1               |
| Primary DNS          | 8.8.8.8                |
| Secondary DNS        | 8.8.4.4                |
| External IP Address  | 99.0.86.164            |
| No. Clients          | 1                      |
| Uptime               | 22h 37m                |
| Last Seen            | 11:25:40 PM, Jun 8     |

- APリストとAP詳細ビューに、ネットマスク(IPv4)およびネットマスク v6(IPv6)の情報を追加しました
- AP をネットマスクでソートおよびフィルタリングすることができます
- APリストページのテーブル設定ボタンで「ネットマスク」「ネットマスク v6」を選択するとリストに表示されます

## サブスクリプションバナーの改善

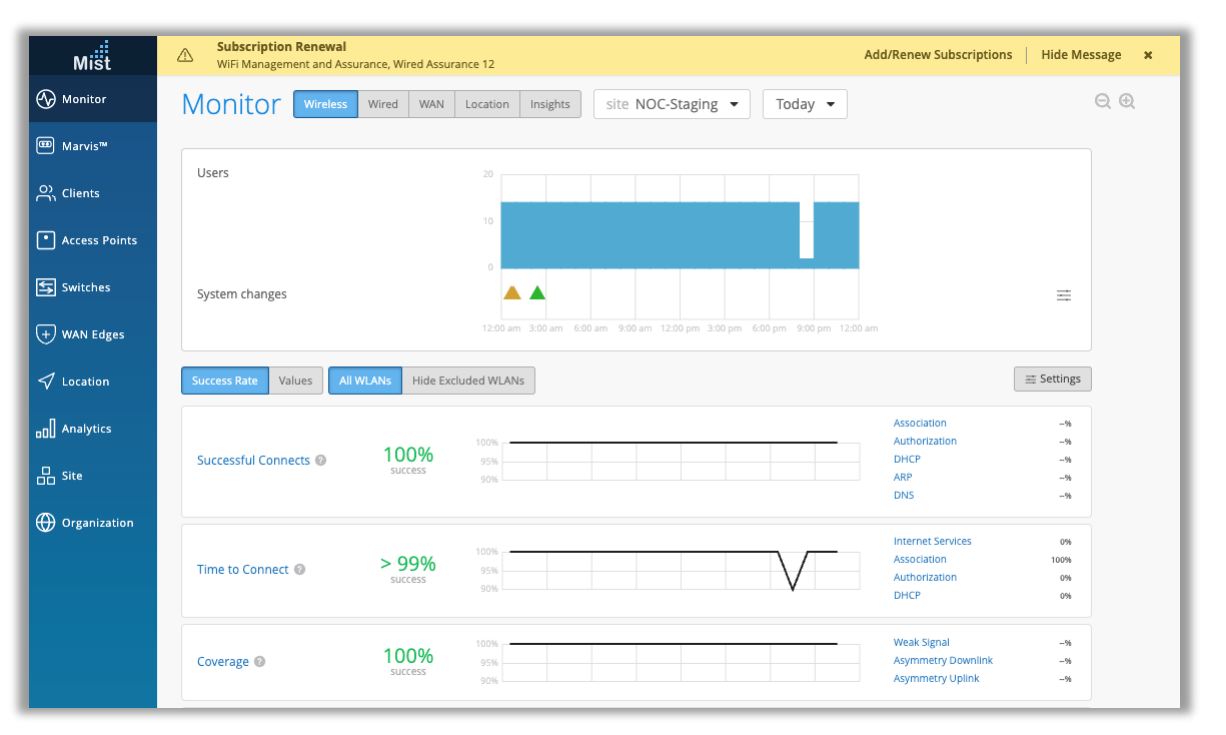

- サブスクリプションの有効期限が切れた際に表示されるバナーの「サブスクリ プションの追加/更新」のリンクをクリックすると、サブスクリプションを管理ま たは更新できるページに直接移動するようになりました
- ・ xボタンをクリックすると、ログインセッションの間バナーが非表示になります
- 「メッセージを隠す」リンクをクリックすると、管理者はあらかじめ設定した期間、ブラウザでバナーを表示しないようにすることができます
- Wired Assurance のサブスクリプションが終了すると、スイッチページには ジュニパースイッチがMist からアクセスできなくなったことを示す警告バナー が表示され、管理者がどのような措置を取ることができるかが示されます
- スイッチは、いくつかの基本的な統計情報と、サブスクリプションが更新されない場合にデバイスをリリースできるオプションなど、まだ限定的なアクセスが可能な状態になっています

## ゲストポータルアクセスで利用できるSMSプロバイダの追加

| Form Fields Customize Label C<br>Twilio Account SII<br>Authorization Options<br>Users will be able to sign in with any of the su                                                                                                    | Customize Layout                      | Authorization     |
|----------------------------------------------------------------------------------------------------|---------------------------------------|-------------------|
| Twilio Account SII<br>Authorization Options                                                                                                    | ID is required                        |                   |
| Authorization Options                                                                                                    |                                       |                   |
| are selected users may sign in without autho                                                                                                    | selected authorization<br>orization.  | n methods. lf non |
| Passphrase Re                                                                                                    | Reveal                                |                   |
| Authentication code via Email                                                                                                    |                                       |                   |
| Authentication code via Text Message                                                                                                    | 2                                     |                   |
| <ul> <li>Free through cell provider</li> <li>Paid service Twilio</li> <li>Twilio Accour Twilio</li> <li>Clickatell</li> <li>Twilio Auth</li> <li>Broadnet</li> <li>Twilio Phone</li> <li>Puzzel +15555555</li> <li>Gupshup</li> <li>Validate Cor necuri +15555555</li> <li>(Add phone number of the recipient to</li> </ul> | 5555<br>555<br>o receive validation S | SEND<br>SMS)      |
| Sponsored Guest Access                                                                                                    |                                       |                   |
| 🗆 🧲 Google Sign In                                                                                                    |                                       |                   |
| □ <b>F</b> acebook Sign In                                                                                                    |                                       |                   |
| Amazon Sign In                                                                                                    |                                       |                   |
| 🗆 <table-cell-rows> Microsoft Sign In</table-cell-rows>                                                                                                    |                                       |                   |
| 🗆 <u> </u> Azure Sign In                                                                                                    |                                       |                   |
|                                                                                                    | Preview Guest F                       | Portal            |

- ゲストポータルログインで使用できるSMSプロバイダを追加しました
- 追加されたプロバイダは以下のとおりです
  - Broadnet
  - Clickatell
  - Gupshup
  - Puzzel
- これらのプロバイダーでSMSアクセスを設定するには、WLANページに移動し、ゲストポータルWLANを追加します
- 詳細はこちらをご覧ください:

https://www.mist.com/documentation/mist-guest-portal

- 「テキストメッセージによる認証コード」を選択し、「有料サービス」ドロッ プダウンで、リストから希望のSMSプロバイダーを選択できます
- 携帯電話会社を使用する無料オプションと、Twilioや追加のプロバイダ などの有料サービスを区別して表示しています

## Marvis

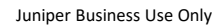

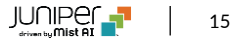

## Marvis Actionと連動したアラートの詳細

#### AP Offline ActionのWebhookペイロードの例

"topic": "alarms". "events": [ " internal": { "alarmtemplate": { "delivery": { "additional\_emails": [ "abcdef@juniper.net" "enabled": true, "to\_org\_admins": true, "to site admins": true "rules": { "ap offline": { "enabled": true "site info": { "alarmTemplateId": "055e68e4-ba52-48d3-9ddf-936bXXXXXXX". "id": "8XXXXXXX-4432-ac1b-XXXXXXXXX, "name": "NOC-Staging", "org": "9747a50a-2XXXXXXXXXXXXXXX, "timezone": "America/Los\_Angeles", "vars": {}

"alert\_id": "3d2e37a0-5387-3287-955b-123412341234", "category": "ap", "count": 1, "details": { "action": "check\_disconnected\_ap", "category": "ap", "status": "open", "symptom": "ap\_disconnect" "email content": { "disconnect\_reason": "locally\_offline", "impacted ap": [ "JonDesk" "impacted\_ap\_count": 1, "status": "open" "group": "marvis", "id": "3d2e37a0-5387-3287asdf23fasdf5ef2d47", "impacted\_entities": [ "entity mac": "XXXXXXXXXXXX.". "entity\_name": "JonDesk", "entity type": "ap" "impacted\_entity\_count": 1, "last seen": "2022-06-07T04:53:31". "org\_id": "9747a50a-23f8-4ca5-83c4-XXXXXXXXXXXXXX. "org\_name": "[MIST CSQA] Cupertino Lab - STAGING", "root\_cause": "locally\_offline", "severity": "critical", "site id": "8d2e354a-8340-4432-ac1b-eXXXXXX", "site\_name": "NOC-Staging", "status": "open". "suggestion": "check\_disconnected\_ap", "timestamp": 1654578242.7112896, "type": "ap offline"

- Marvis Actions Webhooks を改良し、受信するペイロードにより多くの関連情報を提供するようになりました
- Marvis Actions の Webhooks で提供される詳細情報は以下のと おりです
  - ポートフラップ:スイッチ名&MACアドレス、ポート、接続クライアン ト名/MACアドレス
  - ネゴの不一致:スイッチ名、MACアドレス、不一致のあるポート
  - 異常検出による接続障害: サーバーIPアドレス(802.1X用)またはWLAN(PSK用)名、影響を受けるWLAN、障害理由
  - スコープを含む接続障害:スコープ(組織、サイト、サーバー、AP、 WLAN)、エンティティ名(サーバー、AP、WLAN)
  - VLAN の欠落:スイッチ、AP名、MACアドレス、ポート、欠落した VLAN ID
  - スイッチ ケーブル不良:スイッチ名、MACアドレス、不良ケーブルが あるポート
  - APオフライン:スイッチ、AP名、MACアドレス、ポート、オフラインの 理由
  - AP の不良ケーブル:スイッチ、AP名、MACアドレス、ポート
  - 継続的に失敗しているクライアント:クライアント名(既知の場合)/MACアドレス、WLAN(無線用)、スイッチ名 + ポート (有線用)障害理由

### アノマリー(異常)の詳細ページのサーバ情報の表示

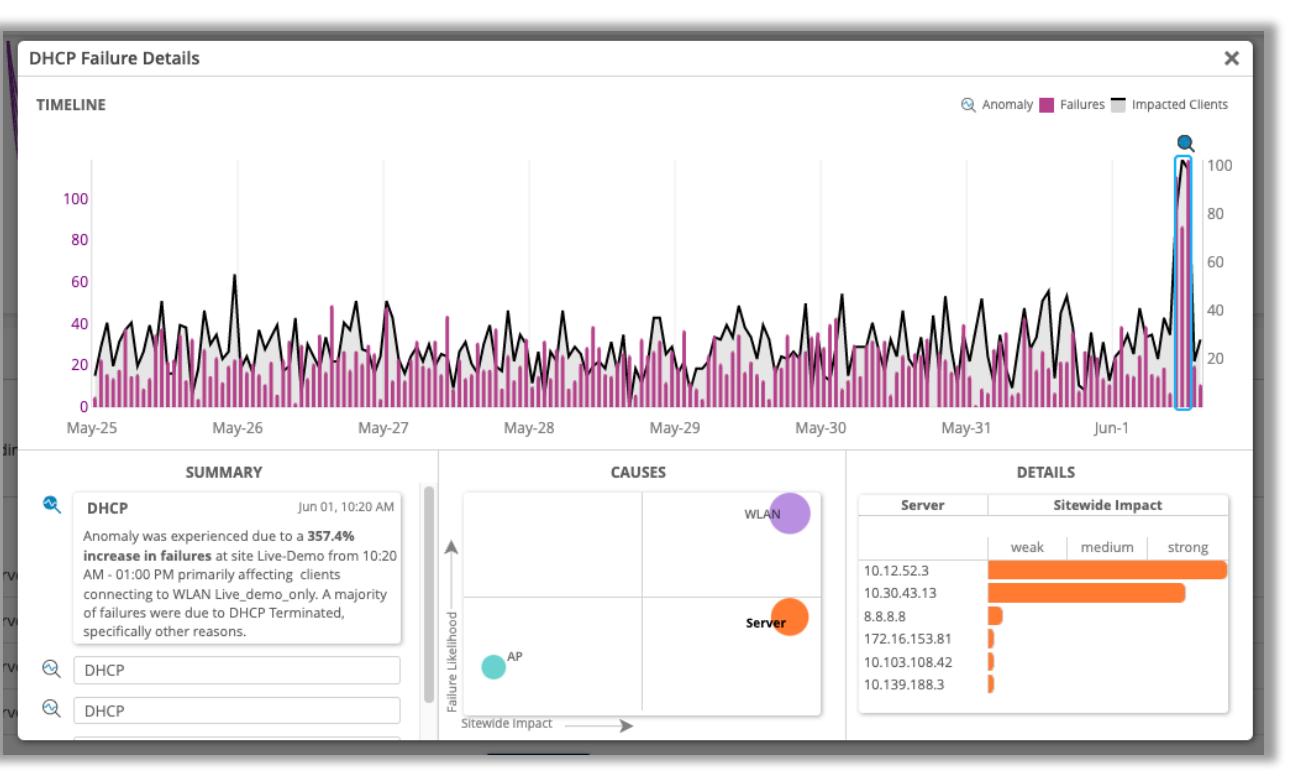

- サーバとの相関が考えられる接続障害は、アノマリー(異常)検出の詳細カードに関連情報が表示されるようになりました
- これは、原因セクションにバブルとして表示され、サーババブルを選択すると、詳細セクションにサーバリストが表示されます
- サーバの相関は、DHCPサーバ、DNSサーバ、およびRadiusサーバの 障害アクションでのみ表示されます

### Marvisクエリー言語検索の改善

| Mist          | IIVE DEMO                            |             |            |          |              |          | WED, 08:39 PM                |
|---------------|--------------------------------------|-------------|------------|----------|--------------|----------|------------------------------|
| 🕞 Monitor     | MARVIS                               |             |            |          | Natural Lang | uage Que | ery Language 28 Acti         |
| B Marvis™     | O LIST Clients WITH Manufacturer app |             |            |          |              |          | clear                        |
| 2) Clients    | X Query Results                      |             |            |          |              |          |                              |
| Access Points | How would you rate my response?      |             |            |          |              |          |                              |
| Switches      |                                      |             |            |          |              |          |                              |
| WAN Edges     | TIMESTAMP SITE                       | MAC ADDRESS | RANDOM MAC | HOSTNAME | USERNAME     | ТҮРЕ     | ▲ 1-86 of 86<br>MANUFACTURER |
| 7 Location    | : 🗸 08:30:58 PM, Jun 8 Live-Demo     | 2           | 7 True     | -        | -            | iOS      | Apple                        |
| Analytics     | : 🗸 08:30:58 PM, Jun 8 Live-Demo     | 4 5         | True       |          |              | iOS      | Apple                        |
|               | i 🗸 06:07:52 PM, Jun 8 Live-Demo     | 1 3         | True       |          | -            | iOS      | Apple                        |
| Site          | : 🗸 05:07:34 PM, Jun 8 Live-Demo     | 9 1         | 9 True     |          |              | iOS      | Apple                        |
| Organization  | : 🗸 04:35:21 PM, Jun 8 Live-Demo     | fi :        | True       |          |              | iPhone   | Apple                        |
|               | : 🗸 01:57:47 PM, Jun 8 Live-Demo     | 5 f         | True       |          |              | iOS      | Apple                        |
|               | : 10:41:44 AM, Jun 8 Live-Demo       | fi 7        | False      |          |              |          | Apple                        |
|               | : 🗸 07:29:02 PM, Jun 6 Live-Demo     | 9 7         | True       | -        | -            | iPhone   | Apple                        |

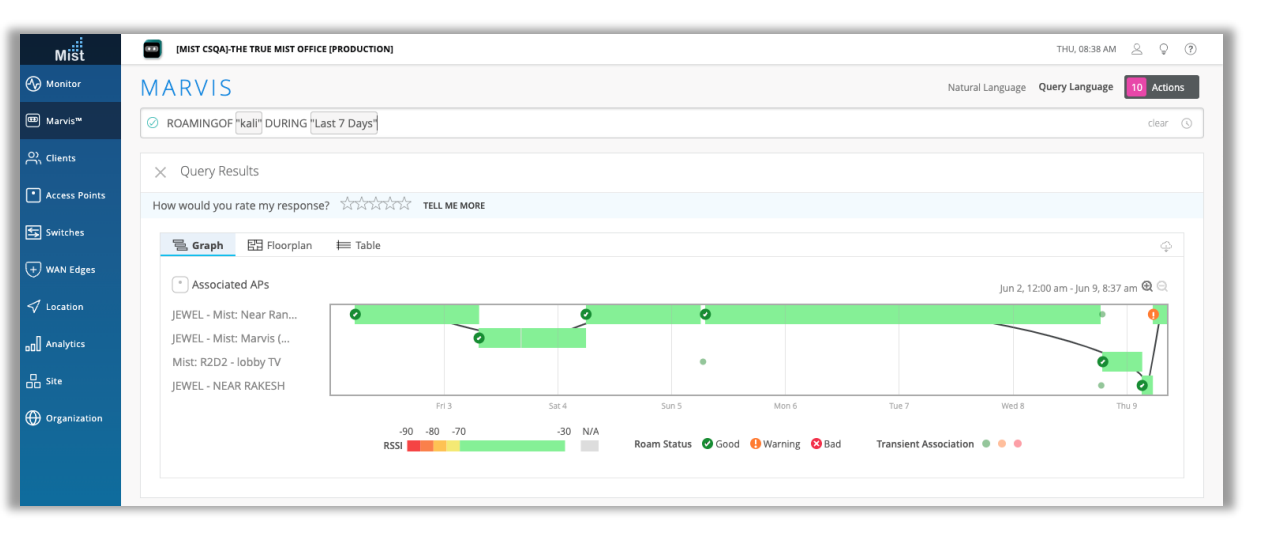

- Marvisクエリー言語を使用しクライアントを検索する際に、部分テキスト、ホスト名、メーカー名で検索することができるようになりました
- "LIST Clients WITH <Filter Type>"や"RANK <Object> BY ClientCount"などのクエリーを使用することができます
- クエリー言語検索を使用するには、Marvisのサイドバーに移動し、[クエ リー言語]を選択してください
- 左上図では、メーカー名に「app」が含まれるクライアントをすべてリスト アップする例を示します
- ROAMINGOF <Client> クエリーが改良され、直近の1000イベント のローミンググラフのみを表示するのではなく、選択した期間のWiFiクラ イアントの全ローミング履歴を表示するようになりました

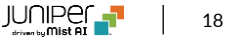

### 対話インタフェースアシスタント機能の改善

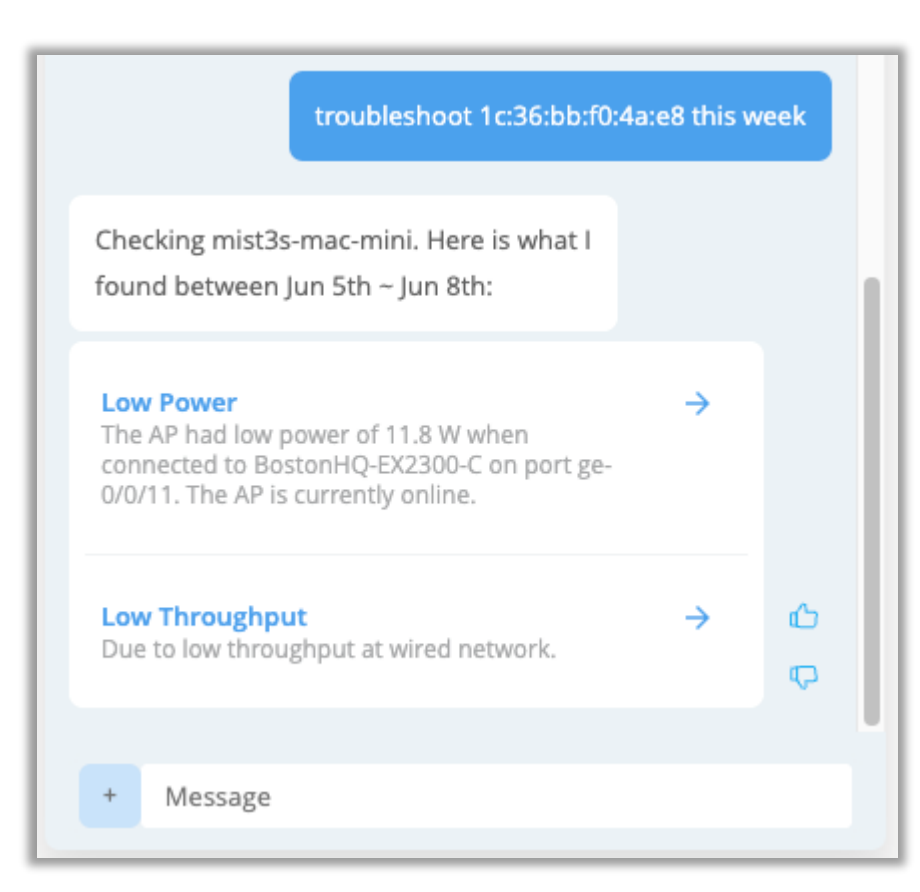

#### 有線クライアントのトラブルシューティング

 Marvis に有線クライアントのトラブルシューティングを依頼し、有線クライ アントが経験した接続障害、ポートヘルスの問題、およびスイッチヘルスの イベントを見つけることができるようになりました

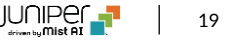

| 対話イン               | タフェースアシスタント機能の改善                                                         |
|--------------------|--------------------------------------------------------------------------|
|                    | Troubleshoot switch EVPN-EX4400-Access_1                                 |
|                    | Checking EVPN-EX4400-Access_1. Here is what I found on Jun 8th:          |
|                    | Uplink Congestion →<br>Due to congestion on<br>ge-0/0/23.                |
|                    | × Message                                                                |
|                    | Troubleshoot Search Documentation Marvis Actions                         |
| - E                | Uplink Congestion                                                        |
|                    | The switch EVPN-EX4400-Access_1 had congestion on uplink WAN interfaces. |
|                    | Additional information listed below:                                     |
|                    | Failure Timeline                                                         |
|                    | Switch Insights                                                          |
| © 2022 Juniper Net | Other minor issues →<br>心  □                                             |

#### スイッチのトラブルシューティング – 一次切り分け

- Marvis Conversational Assistant でスイッチをトラブルシューティン グすると、一次切り分けレベルのトラブルシューティングの詳細が直ちに表 示されるようになり、ウィンドウでさらに情報を探す手間が省かれます
- 複数の問題があるスイッチの場合、最も多い問題が優先的に表示され、
   その他のアクティブな問題は [その他のマイナーな問題] をクリックすること
   で見つけることができます
- ・ 左図の例では、ポート ge-0/0/23 でアップリンク輻輳の問題があるス イッチをトラブルシューティングしており、これはこのスイッチの主要な問題で あるため、最初のレベルに表示されます
- 「アップリンクの輻輳」をクリックすると、関連するどのページに移動するかを 選択することができます

(続き)

## 対話インタフェースアシスタント機能の改善(続き)

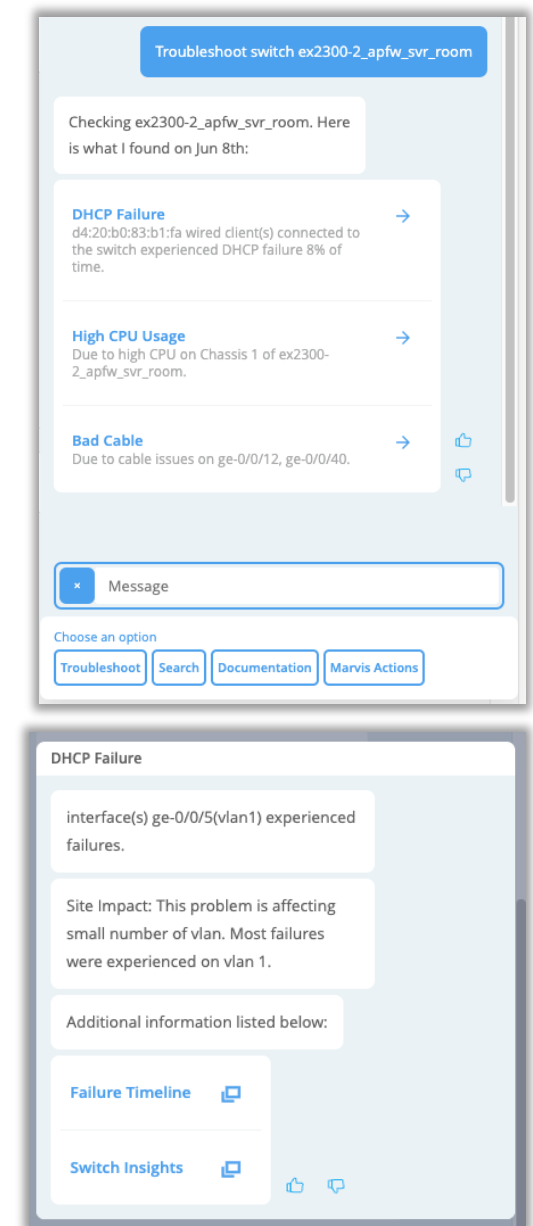

#### スイッチの接続に関する問題の表示

- Marvis対話型アシスタントでスイッチのトラブルシューティングを行うと、その スイッチの有線クライアントが経験している接続の問題も把握できます
- ・ 左図の例では、サイトのスイッチをトラブルシューティングし、最初のレベルの
   詳細で、有線クライアントがスイッチで
   のHCP 障害を経験していることが判
   明しています
- 詳細をクリックすると、2階層目に DHCP障害に関する追加の詳細が表示 され、ここからMarvisに障害のタイムラインまたはスイッチインサイトページの いずれかを表示させ、問題をさらに掘り下げることができます

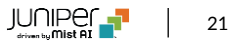

## Wired Assurance

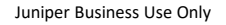

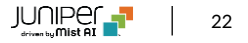

オン・デマンド スナップショット

| Mišt          | [MIST CSQA] EVPN/VXLAN |                                  |                      |                           |                                 |                                  |                                       |                              | WED, 05:52 PM 으 🔉 🛞          |
|---------------|------------------------|----------------------------------|----------------------|---------------------------|---------------------------------|----------------------------------|---------------------------------------|------------------------------|------------------------------|
| 🚱 Monitor     | 6 Switches site EVPN-  | Campus2 - List Topology Location |                      |                           |                                 |                                  | \$:51:49 PM (updates every 3 minutes) | More  Inventory Upgrad       | de Switches Claim Switches 🗮 |
| ■ Marvis~     |                        |                                  |                      | 6                         | 0 0                             | 0 W                              |                                       | Assign Switch Role           |                              |
| 옷, Clients    |                        |                                  | ,                    | Adopted Switches Discover | ed Switches Wired Cli           | ents Total Allocated AP<br>Power |                                       | Disable Switch Configuration |                              |
| Access Points |                        |                                  | - Switch-AP Affinity | - PoE Compliance - VLA    | Ns 83% Version Complia          | nce 100% Switch Uptime 83        | Config Success                        | Assign to Site<br>Rename     |                              |
| 댴 Switches    | Filter Q               |                                  |                      |                           |                                 |                                  |                                       | Release                      |                              |
| + WAN Edges   | Status                 | Name                             | IP Address           | Model                     | Mist APs                        | Wireless Clients                 |                                       | Upload Images MAC Address    | Version                      |
| 🗸 Location    | Connected              | IP_CLOS_QFX_5120_Core_1          | 10.84.72.217         | QFX5120-48T               | 0                               | 0                                |                                       | 4c:6d:58:ba:3a:c0            | 20.4R3.8                     |
|               | Connected              | IP_CLOS_QFX_5120_Core_2          | 10.84.72.222         | QFX5120-48T               | 0                               | 0                                |                                       | 4c:6d:58:ba:71:c0            | 21.4R1.12                    |
| [] Analytics  | Connected              | Access-sw1-                      | 10.84.76.121         | EX4400-24T                | 0                               | 0                                | **                                    | c0:bf:a7:01:46:94            | 21.4R2.8                     |
| Site          | Connected              | New-Access-2-                    | 10.84.72.216         | EX3400-48P                | 0                               | 0                                | **                                    | c0:bf:a7:16:04:80            | 20.3R1-S1.2                  |
| Organization  | Connected              | qfx5120-Distribution-11          | 10.84.72.220         | QFX5120-48Y               | 0                               | 0                                | **                                    | d8:53:9a:65:32:c0            | 21.4R1.12                    |
| <i>y</i>      | Connected              | qfx5120-distribution-22          | 10.84.76.100         | QFX5120-48Y               | 0                               | 0                                |                                       | d8:53:9a:65:55:c0            | 21.4R1.12                    |
|               |                        |                                  |                      | Assign Switche            | s to the site from the <b>I</b> | wentory Page                     |                                       |                              |                              |

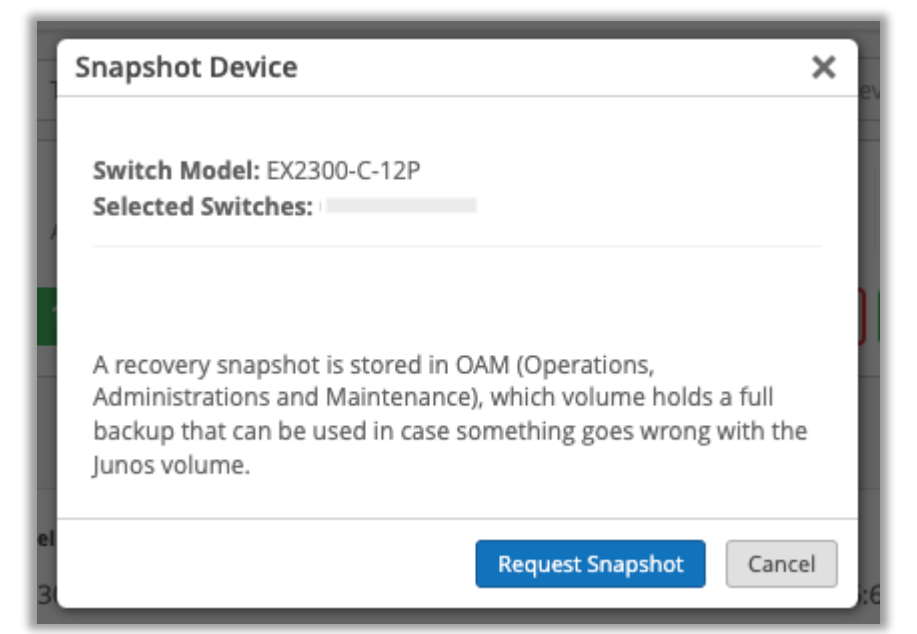

- EX & SRXの対応機種を対象に、オンデマンドスナップショットの提供 を開始しました
- リカバリースナップショットはOAM (Operations, Administrations and Maintenance) に保存され、そのボリュームには、Junosのボ リュームに何か問題が発生した場合に使用できるフルバックアップが保 存されています
- 本機能は、リストからスイッチを選択し、ドロップダウン・メニューから
   Snapshot Deviceを選択することで表示されます

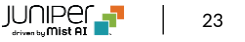

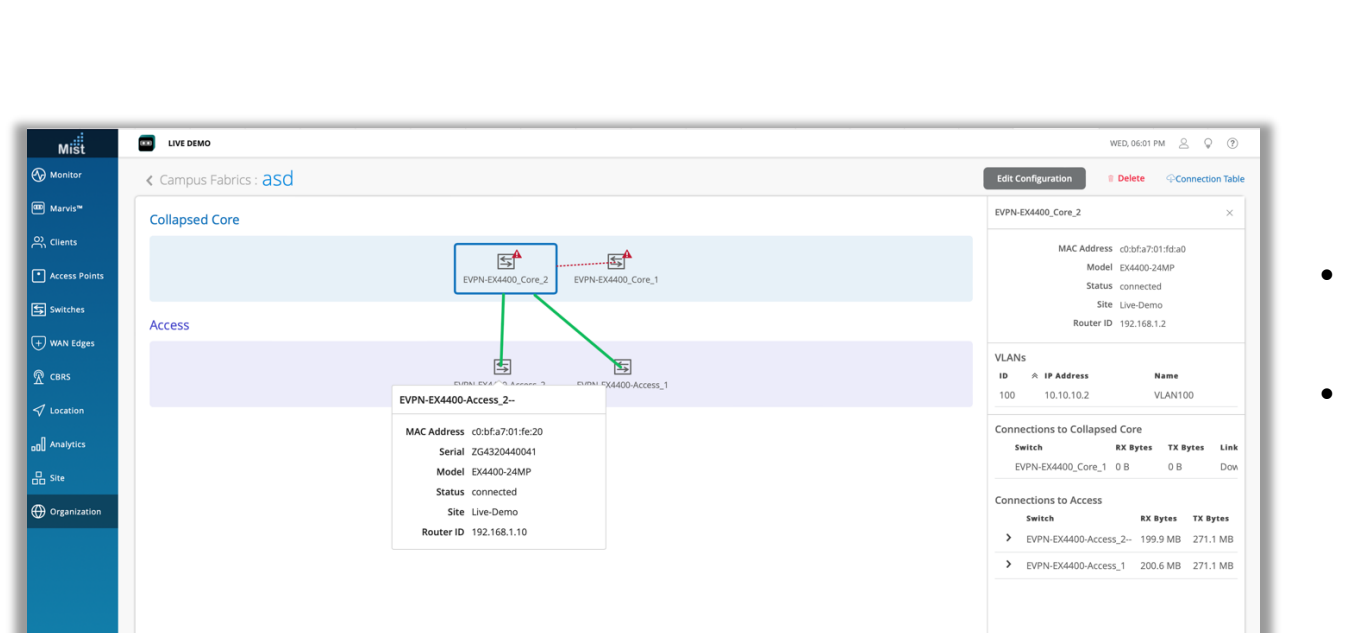

### EVPNの表示内容の改善

- EVPNトポロジーの下で異なるデバイス間のリンク状態と接続の詳細を 表示できるようになりました
- これらの詳細は、キャンパスファブリックビュー(Organization> Wired > Campus Fabric)でEVPNデバイスの上にカーソルを移 動させることで表示されます

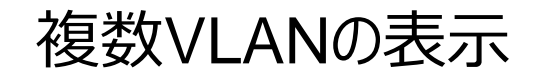

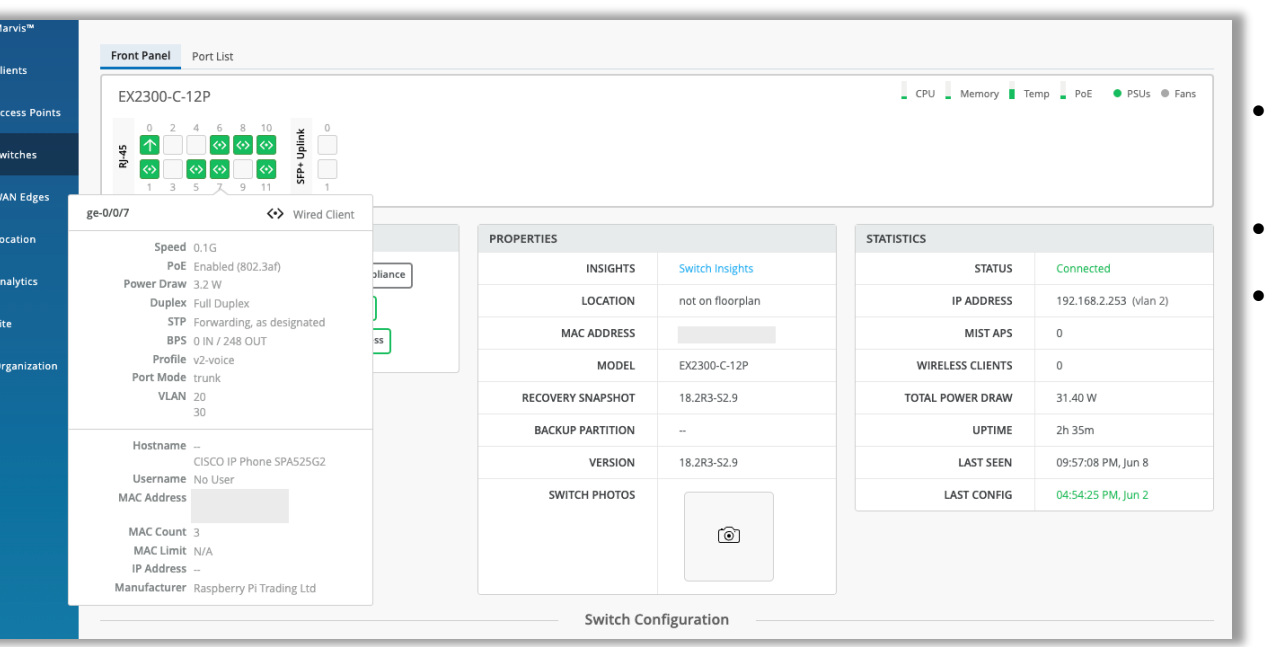

- フロントパネル、ポートリスト&有線クライアントビューでトランクインターフェ イスの複数のVLANを表示することができるようになりました
- 左図はフロントパネル表示の例を表示しています
- 複数のVLANを持つポートにカーソルを合わせると、詳細カードに全リスト が表示されます

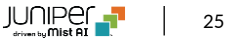

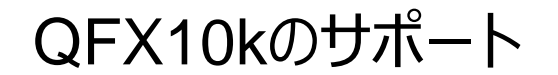

| [MIST CSQA] MIST OFFICE            |                         |                               |                        |                                 |
|------------------------------------|-------------------------|-------------------------------|------------------------|---------------------------------|
| × Campus Fabric C                  | onfiguration 1. Topolog | y 2. Nodes 3. Network Setting | gs 4. Ports 5. Confirm |                                 |
|                                    |                         |                               |                        |                                 |
| Ports                              |                         |                               |                        |                                 |
| Select switch ports for Fabric con | nections                |                               |                        |                                 |
| Core Switches                      |                         |                               |                        |                                 |
| Switch                             | Mod                     | el Li                         | ink to Distribution    |                                 |
| 10016-Greenport                    | QFX                     | 0016 2/                       | 2                      |                                 |
| FPC 0                              |                         |                               |                        |                                 |
| 0                                  |                         |                               |                        | OEX10000-360                    |
|                                    |                         |                               |                        | QFX10000-30Q                    |
| 450 1 3 5 7 9                      |                         | 29 31 33 35                   |                        |                                 |
|                                    |                         |                               |                        |                                 |
|                                    |                         |                               |                        |                                 |
|                                    |                         |                               |                        |                                 |
| Distribution Switches              |                         |                               |                        |                                 |
| QFX10002-72Q                       |                         |                               |                        | Edit Ports for all QFX10002-72Q |
| Switch                             | Model                   | Link to Core                  | Link to Access         |                                 |
| 5 QFX10002-72Q                     | QFX10002-72Q            | 1/1                           | 1/1                    |                                 |
| QFX10008                           |                         |                               |                        | Edit Ports for all QFX10008     |
| Switch                             | Model                   | Link to Core                  | Link to Access         |                                 |
| The former and                     | 07/10200                |                               |                        |                                 |

• Wired AssuranceおよびEVPN-VXLAN対応機器にQFX10008, QFX10016が追加されました

♥
♥
♥
♥
♥
✓
๗
₩
♥

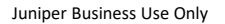

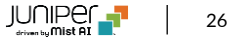

## WAN Assurance

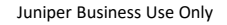

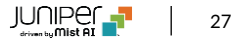

### SRXのアップグレードおよびスナップショット

|   | [CSQA] MIST-LAR       | 8-SVL-BUILDING-A-CORE            |            |                                                     |                  |                      |
|---|-----------------------|----------------------------------|------------|-----------------------------------------------------|------------------|----------------------|
|   |                       | SVL_A_TRUE_UPLINK                |            | Upgrade device firmware                             |                  | ×                    |
|   |                       |                                  |            | Total WAN Edges selected to upgr                    | ade: 1           |                      |
|   | SRX340                |                                  |            | Device Model: SRX340<br>Selected devices: 94b/94b63 | d80              |                      |
|   |                       |                                  |            | Upgrade to Version: Selec                           | t Version 🕴      |                      |
| • | R                     | 5 5 7 B                          |            | Reboot device after upgrad                          | ie               |                      |
|   |                       |                                  |            | Create a recovery snapsho                           | t post upgrade 🕤 |                      |
|   | SECURITY SERV         | ICES EWF IDP AppSecur            | re         | I accept the End User Licens                        | e Agreement      |                      |
|   | PROPERTIES            |                                  |            |                                                     |                  |                      |
|   | INSIGHTS              |                                  | STATUS     |                                                     |                  | Start Upgrade Cancel |
|   | LOCATION              |                                  | IP ADDRESS | Leased IP:                                          |                  |                      |
|   | MAC ADDRESS           |                                  | UPTIME     | 2.0%                                                |                  | 98.0%                |
|   | MODEL                 |                                  | LAST SEEN  |                                                     |                  |                      |
|   | VERSION               |                                  |            | Pool Name                                           | Leaved II        | Pa Total IPa         |
|   | TEMPLATE              | SVL_LAB_Core_Template (DO NOT DE |            | SVL-A-LAB-MC                                        | ST-NW            |                      |
|   |                       |                                  |            |                                                     |                  |                      |
| I | APPLICATION VISIBILIT |                                  |            |                                                     |                  |                      |
|   |                       |                                  |            |                                                     |                  |                      |
|   | Device HAS an API     | P Track license                  |            |                                                     |                  |                      |
|   | O Device does NOT     | have an APP Track license        |            |                                                     |                  |                      |
|   | O Use site setting fo | or APP Track license             |            |                                                     |                  |                      |
|   |                       |                                  |            |                                                     |                  |                      |
|   |                       |                                  |            |                                                     |                  |                      |

#### JTAC推奨リリースへのアップグレードをGUIから直接行えるようになりました スナップショットオプションもサポートされているSRXモデルで利用可能です

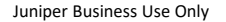

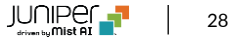

### SSRのテストツールサポート

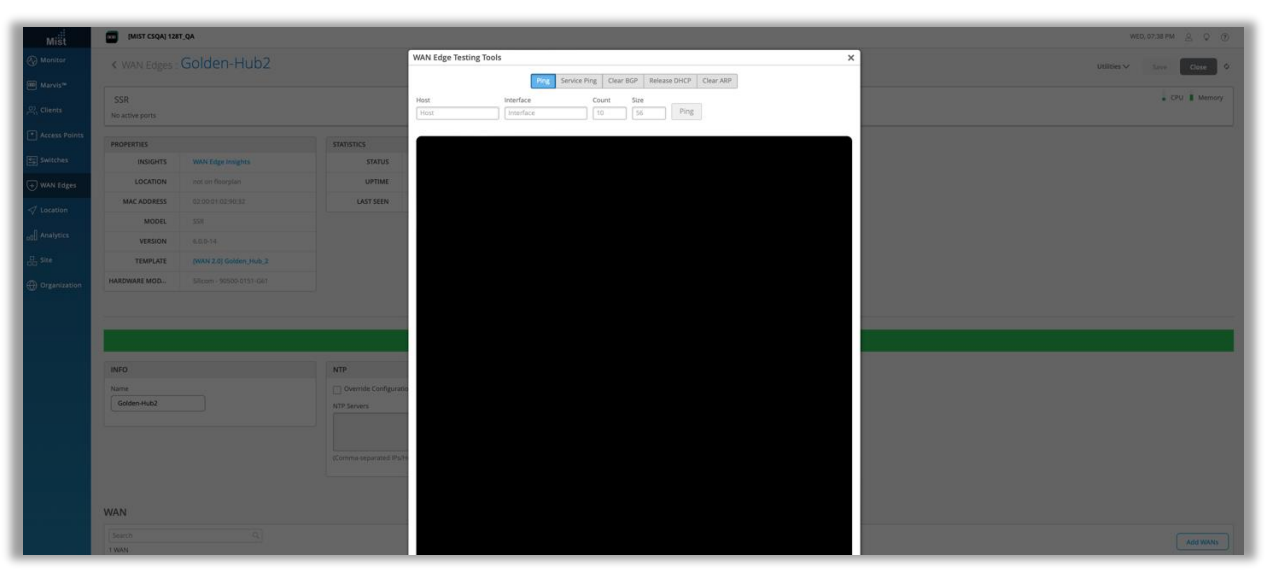

- SSRデバイスのユーティリティメニューからPing、Service Ping、 Clear BGP、Release DHCP、Clear ARPなどのテストを行うこと ができます
- ご注意:本機能はWAN Assurance2.0でのみ利用可能です
- アクセスについては、当社のサポートチームにお問い合わせください

## SSRデバイス向けカスタムアプリSLE

| 🚱 Monitor     | WAN / Application Health / Application Services / |                               |              | site App SLE SPK 👻 Today 👻 |
|---------------|---------------------------------------------------|-------------------------------|--------------|----------------------------|
| Marvis™       | Root Cause analysis Select a metric to analyze    | <b>S</b> •                    |              |                            |
|               | Service Level Metrics                             | Classifiers Sub-Classifiers   |              |                            |
| Access Points | WAN Edge Health 100%                              | – Latency 0% Slow Application | n 50%        |                            |
|               | WAN Link Health 100%                              | Loss 0% Application Ban       | dwidth 50%   |                            |
| Switches      | Application Health BETA > 99%                     | Jitter 0% Application Disc    | onnects 0%   |                            |
| + WAN Edges   |                                                   | Application Services 100%     |              |                            |
| 🗸 Location    | Timeline Distribution Affected Items              |                               |              |                            |
| D Analytics   | Affected Items Specific Items that failed to me   | eet the service level goal    |              |                            |
| G Site        | Applications 3 Application                        | Overall<br>♠ Impact           | Failure Rate |                            |
|               | Interfaces 1 Dropbox                              | 33%                           | < 1%         |                            |
| Organization  | Clients 1 GSuite                                  | 33%                           | < 1%         |                            |
|               | WAN Edges 1 VNC                                   | 33%                           | < 1%         |                            |
|               | Categories 3                                      |                               |              |                            |
|               |                                                   |                               |              |                            |

| [MIST CSQA] 128T APP SLE TESTING ORG | -                                                   |                               | FRI, 10:09 AM 🚊 🗘 🛞 |
|--------------------------------------|-----------------------------------------------------|-------------------------------|---------------------|
| Monitor Wireless Wired WAV Location  | Customize Service Levels                            | ×                             | 0.0                 |
|                                      | Select service metrics to display. Drag to reorder. | Application Add Application V |                     |
|                                      | ☑ Application                                       | 5 Applications Search Remove  |                     |
|                                      | Application Health                                  | AWS                           |                     |
| System changes                       | ☑ WAN Edge Health                                   | Dropbox                       |                     |
|                                      | ☑ WAN Link Health 🛛 🗏                               | Pinterest                     |                     |
| Success Rate Values                  |                                                     | U Wikipedia                   |                     |
| Application Health @ BITA 96%        |                                                     |                               |                     |
|                                      |                                                     |                               |                     |
| WAN Edge Health @ 85% con            |                                                     |                               |                     |

| Mist                                                                                                    | [MIST CSQA] 128T APP SLE TESTING ORG                                     |              | FRI, 10:07 AM 🖉 🖓 🕐            |
|----------------------------------------------------------------------------------------------------|--------------------------------------------------------------------------|--------------|--------------------------------|
| Monitor     Monitor     Monitor | WWW / Application Health / Application Services /                        |              | site Spoke Site 👻 Last 24 Hr 👻 |
| Marvis <sup>™</sup> Olients                                                                                                    | Root Cause analysis Select a metric to analyze                           |              |                                |
|                                                                                                    | Service Level Metrics Classifiers Sub-Classifiers                        |              |                                |
| Access Points                                                                                                    | Application Health Bria. 96% Latency 0% Slow Application                 | 100%         |                                |
|                                                                                                    | WAN Edge Health 85% (litter 0%) Application Disconnec                    | ts 0%        |                                |
| Switches                                                                                                    | WAN Link Health 73% Loss 0% Application Bandwidth                        | 0%           |                                |
| + WAN Edges                                                                                                    | Application Services 100%                                                |              |                                |
| ✓ Location                                                                                                    | Timeline Distribution Affected Items                                     |              |                                |
| D Analytics                                                                                                    | Affected Items Specific Items that failed to meet the service level goal |              |                                |
| 🔓 Site                                                                                                    | Applications 2 Application Verall                                        | Failure Rate |                                |
| -                                                                                                    | Interfaces 1 Dropbox 83%                                                 | < 1%         |                                |
| Organization                                                                                                    | Clients 2 AWS 17%                                                        | < 1%         |                                |
|                                                                                                    | WAN Edges 1                                                              |              |                                |
|                                                                                                    | Categories 2                                                             |              |                                |
|                                                                                                    |                                                                          |              | Juniper Bu                     |

 WAN1.0デバイスでカスタムアプリSLEが使用可能になりました
 SSRコンダクターの「サービス」でカスタムアプリを定義します
 定義されたアプリケーションが通信の影響を受ける場合、WANアプリSLE は対応するサブ分類子と影響を受けるクライアントリストを表示します
 選択した定義済みアプリをWANアプリリストに追加することもできます

## Mist Edge

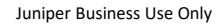

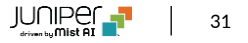

### SLEビューにMist Edgeの詳細情報を追加

| Mist                              | [MIST CSQA]-THE TRUE MIST            | OFFICE [STAGING]              |                                     |                      |           |                                        |       |                   | FRJ, 11:04 A   | 4 8 ( | Ç 🤊 |
|-----------------------------------|--------------------------------------|-------------------------------|-------------------------------------|----------------------|-----------|----------------------------------------|-------|-------------------|----------------|-------|-----|
| Monitor                           | Wireless / Successful Connects / DHC |                               |                                     |                      |           |                                        |       |                   | cito AR Sito 2 | Toda  |     |
| ~                                 | Discover Unre                        | sponsive                      |                                     |                      |           |                                        |       |                   | Site Ar Site 2 | lous  | y - |
| I Marvis™                         | Poot Causo analysis                  |                               |                                     |                      |           |                                        |       |                   |                |       |     |
| O), Clients                       | Root cause analysis                  | Select a metric to analyze    |                                     | -                    |           |                                        |       |                   |                |       |     |
| _                                 | Service Level Metrics                | 83%                           | Classifiers<br>Association          | 0%                   | 8         | ab-Classifiers<br>ncomplete            | 0%    |                   |                |       |     |
| <ul> <li>Access Points</li> </ul> | Successful Connects                  | <1%                           | Authorization                       | 0%                   |           | Jack                                   | 0%    |                   |                |       |     |
| Switches                          | Coverage                             | 100%                          | DHCP                                | 100%                 | F         | tenew Unresponsive                     | 0%    |                   |                |       |     |
|                                   | Roaming                              | 100%                          | ARP                                 | 0%                   |           | Discover Unresponsive                  | 100%  |                   |                |       |     |
| +) WAN Edges                      | Throughput                           | 100%                          | - DNS                               | 0%                   |           |                                        |       |                   |                |       |     |
| CBRS CBRS                         | Capacity                             | 99%                           |                                     |                      |           |                                        |       |                   |                |       |     |
|                                   | Roaming Exp                          | 96                            |                                     |                      |           |                                        |       |                   |                |       |     |
| 0 Analytics                       | Statistics Timeline Distrit          | Affected Items                | Location                            |                      |           |                                        |       |                   |                |       |     |
| 🔒 Site                            | Distribution A                       | nalyze service level failures | by attribute. Attributes are sorted | l by most anomalous. |           |                                        |       |                   |                |       |     |
| Organization                      | Access Points                        |                               |                                     | Name                 |           | Overall<br>Impact                      |       | Failure ∀<br>Rate | Anom           | aty 🛛 | tx  |
| <b>~</b> -                        | WLANS                                |                               |                                     | JS-no_remove         |           | -                                      |       | > 99%             |                |       |     |
|                                   | Wireless Bands                       |                               |                                     | 0000000              |           | ~                                      |       |                   |                |       |     |
|                                   | Device Types                         |                               |                                     | Responsit            | ble for 0 | f all failures (3038 / undefined failu | (res) |                   |                |       |     |
|                                   | Device OSs                           |                               |                                     | Failed > 9           | 9% (3038  | / 3050) of the time                    |       |                   |                |       |     |
|                                   | Mist Edges                           |                               |                                     |                      |           |                                        |       |                   |                |       |     |
|                                   | Server                               |                               |                                     |                      |           |                                        |       |                   |                |       |     |
|                                   |                                      |                               |                                     |                      |           |                                        |       |                   |                |       |     |
|                                   |                                      |                               |                                     |                      |           |                                        |       |                   |                |       |     |
|                                   |                                      |                               |                                     |                      |           |                                        |       |                   |                |       |     |
|                                   |                                      |                               |                                     |                      |           |                                        |       |                   |                |       |     |
|                                   |                                      |                               |                                     |                      |           |                                        |       |                   |                |       |     |

- Successful connect SLE とTime to connect SLE の詳細を 表示すると、各サブ分類子のセクションの下にMist Edge タブが表示 されるようになりました
- これにより、Mist Edge デバイスがこれらの SLE に影響を与えている ケースをより深く理解することができます

### Mist Edgeイベント

| Enable                                 |         |
|----------------------------------------|---------|
| Name                                   | require |
| Alert                                  |         |
| URL                                    | require |
| https://en7ox937frylm.x.pipedream.net  |         |
| Secret                                 |         |
|                                        |         |
| Streaming API                          |         |
| Location Coordinates                   |         |
| Zone Entry/Exit Events                 |         |
| Virtual Beacon Entry/Exit Events       |         |
| 🗌 Raw Data for Assets - RSSI & Payload |         |
| Alerts                                 |         |
| Device Events                          |         |
| Proximity Zones                        |         |
| Client Sessions                        |         |
| Client Join                            |         |
| Audits                                 |         |
| Device Status                          |         |
| Occupancy Alerts                       |         |
| ✓ Mist Edge Events                     |         |

- Mist Edgeのポート状態やリンク状態が変化したとき、またLACPポートがLACPから外れた際にイベントが生成されるようになりました
- これらのイベントはMist Edge stats APIで閲覧可能で、Webhookの ペイロードとして受信することも可能です(今後のリリースで UI にも公開さ れる予定)
- Mist EdgeのWebhookを有効にするには、Organization > Admin > Site Configuration の Webhooks 設定で、Mist Edge オプションを選択してください

# Thank you

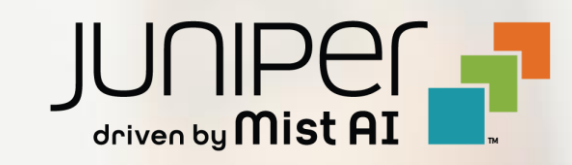